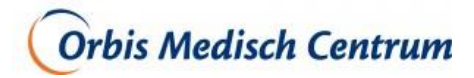

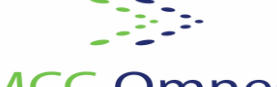

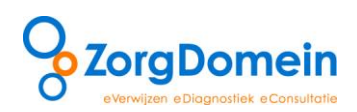

# MCC Omnes

# Met een minimaal aantal klikken diagnostiek aanvragen bij Orbis MC

Vanaf 24 februari 2014 is het mogelijk om 1<sup>e</sup> lijns diagnostiek via ZorgDomein aan te vragen bij Orbis Medisch Centrum (OMC). Hieronder volgen een aantal tips om slim en snel diagnostiek aan te vragen.

## Tip 1: Diagnostiek aanvragen via de favoriet

Middels de favoriet voor OMC, die reeds voor u is aangemaakt, komt u via het snelkeuzemenu aan de rechterkant van het startscherm van ZorgDomein direct in het juiste aanvraagformulier terecht. Dit versnelt het aanvraagproces.

Hieronder volgt het stappenplan om zo snel mogelijk (lees met zo weinig mogelijk klikken en handelingen) een order compleet te kunnen versturen:

**Stap 1**: Klik op uw startpagina in ZorgDomein rechtsboven op uw favoriet Orbis MC/beeldvormend onderzoek. Deze favoriet is door ZorgDomein aangemaakt voor alle huisartsen in het adherentiegebied van MCC Omnes, zie figuur 1.

(**LET OP**: doet u dit niet en vraagt u diagnostiek aan via de 'lange route', dan klikt u onnodig 5 tot 6 keer extra. Door voor de 'korte route' te kiezen, kunt u een traject met tekst die u niet hoeft te lezen overslaan, omdat pas in de alfabetische lijst/probleemgestuurde lijst alle onderzoeken staan voor Orbis. Als u de toegangstijden wilt inzien, raden wij u echter wel aan om de lange route te volgen.)

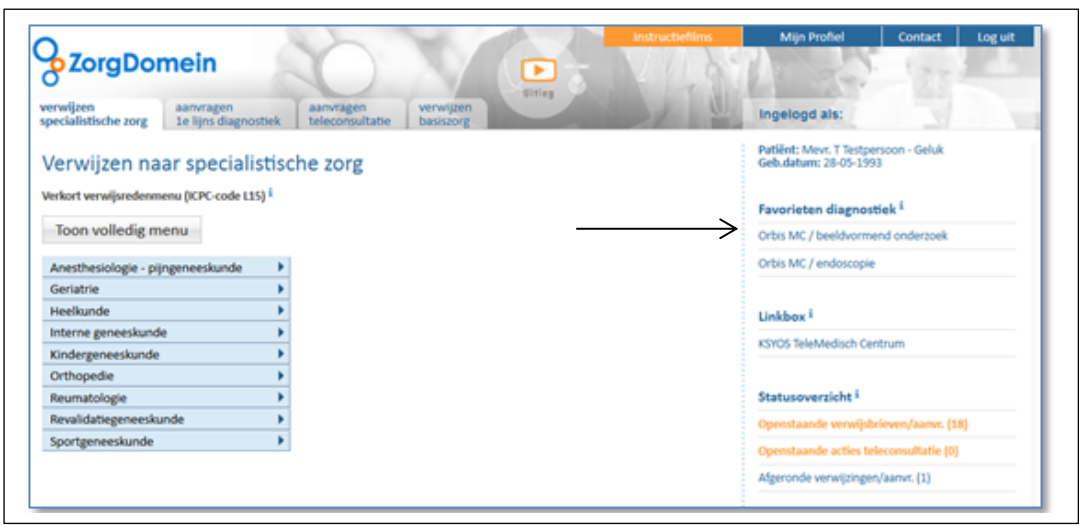

Figuur 1. Hier staat de favoriet waarmee u de verkorte route kunt volgen

U kunt ook favorieten voor functieonderzoek, beeldvormend, endoscopie enz. aanmaken. Door het aanmaken van deze favorieten van typen onderzoek opent het orderformulier direct in het juiste tabblad. Wilt u meer favorieten aanmaken, favorieten wijzigen of verwijderen? Volg dan de instructie in bijlage 1.

U komt automatisch in het tabblad 'Probleemgestuurd'. Dit is voor laboratoriumonderzoeken handig (dit heeft Orbis MC niet in de ordermodule van ZorgDomein opgenomen), maar voor alle overige onderzoeken klikt u op alfabetisch.

**Wilt u altijd rechtstreeks na de klik op uw favoriet in de alfabetische lijst komen?** Stel dan het voorkeursformulier in op de alfabetische lijst volgens het stappenplan in bijlage 2.

**Stap 2:** Vink uw onderzoek of onderzoeken aan (u kunt er meerdere tegelijk aanvragen voor 1 patiënt. Ook als dit een functieonderzoek en een endoscopie betreft).

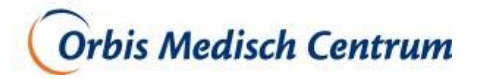

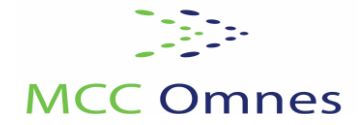

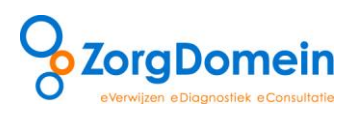

Wilt u snel een onderzoek zoeken? Scrol naar beneden in het orderformulier en gebruik dan de functie 'Voeg individueel onderzoek toe' volgens onderstaande stappen:

- Typ onder het kopje 'Voeg individueel onderzoek toe' een zoekwoord in (bijvoorbeeld: mammo, zie figuur 2). Onderzoeken die aan het zoekcriterium voldoen en door OMC worden aangeboden worden nu getoond
- 2. Selecteer het gewenste onderzoek door op de betreffende regel te klikken
- Het onderzoek verschijnt aangevinkt onder het kopje 'Additionele onderzoeken' en wordt ook automatisch aangevinkt in de lijst van onderzoeken. Het kopje Klinische gegevens wordt ook getoond, zie figuur 3.
- 4. Wilt u nog een onderzoek zoeken, dan volgt u stap 1 tot en met 3 opnieuw (dit geldt ook als u een ander type onderzoek bijv. functieonderzoek of endoscopie aan wilt vragen en u zit nog in het tabblad 'beeldvormend'). De dexa wordt aangevinkt en klinische gegevens dexa wordt toegevoegd, zie figuur 4.
- 5. Klik op 'Verzenden' om de aanvraag naar Orbis Medisch Centrum te verzenden

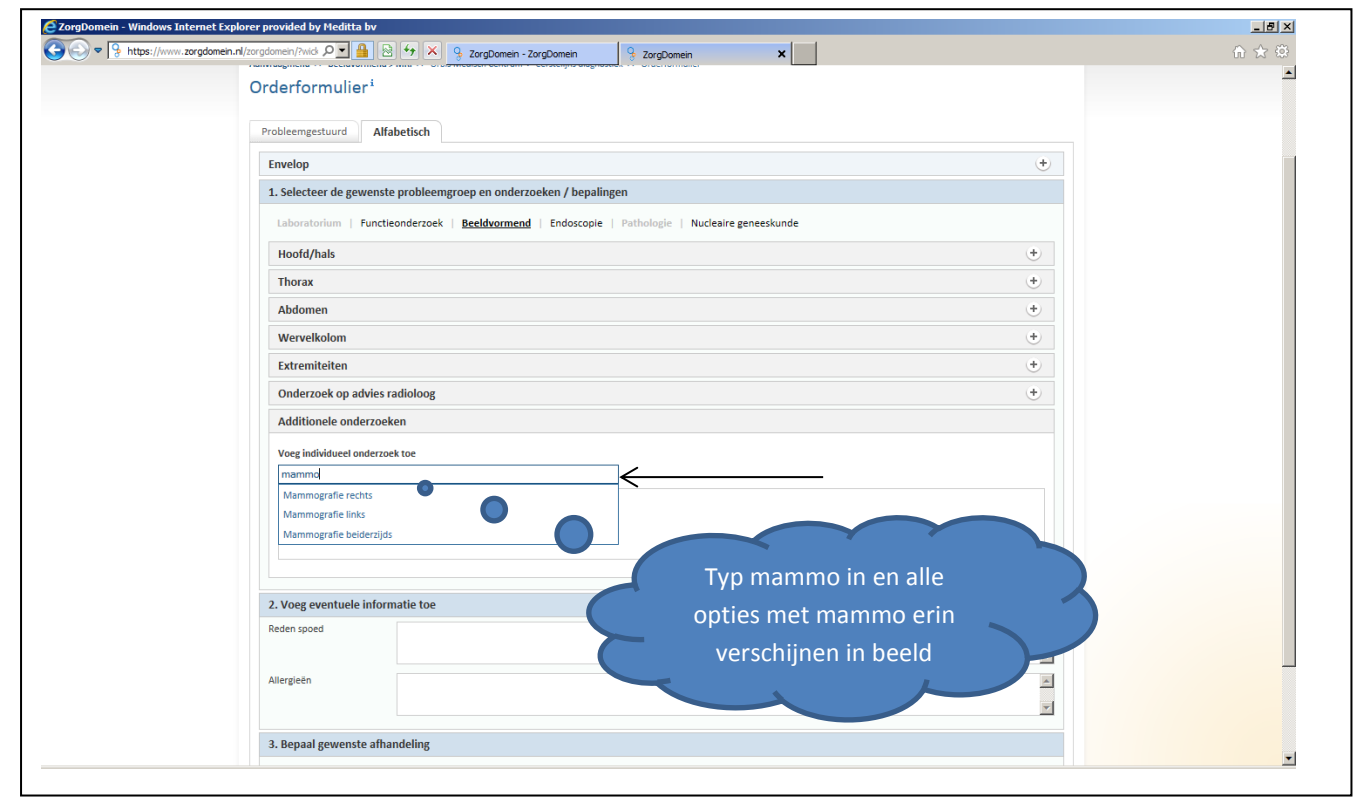

Figuur 2. Een onderzoek zoeken via 'Voeg individueel onderzoek toe'

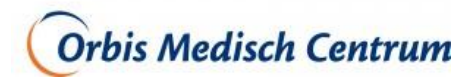

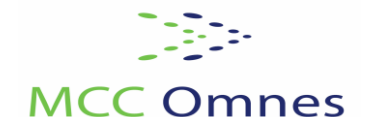

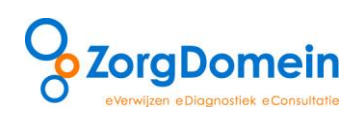

|                   |                                                                                                    | 20rgDomein X                                             |                                                                                                    | w |
|-------------------|----------------------------------------------------------------------------------------------------|----------------------------------------------------------|----------------------------------------------------------------------------------------------------|---|
|                   | Thorax                                                                                                    |                                                          |                                                                                                    |   |
| $\longrightarrow$ | i  Echo weke delen thorax i  Mammagrafi<br>i  Mammagrafie belderzijds i  Ribben links<br>- Papabele eviljking (>30 jr)<br>- Anweither expeluitvieed (pruin of<br>bloederig)<br>- Anweither word mainnierit                                                                                        | rechts i Sternoclaviculaire gew<br>i Sternum<br>i Thorax | richten Zonolig afwijkende<br>aanvraag/overige vraagsteiling<br>echo<br>Zonolig afwijkende<br>aanvraag/overige vraagsteiling |   |
|                   | Diffuse knobeligheid (>30 jr)     Palpabele afwijking (<30 jr, zonder<br>verhoogde kans op maligniteiti)     Verhoogd risico     Ongerustheid<br>Vul hieronder (Jok 2) de aanvullende<br>benodige gegevens in                                                                                     |                                                          | röntgen                                                                                                    |   |
|                   | i Mammografie links                                                                                                    |                                                          |                                                                                                    |   |
|                   | Abdomen                                                                                                    |                                                          | +                                                                                                    |   |
|                   | Wervelkolom                                                                                                    |                                                          | •                                                                                                    |   |
|                   | Extremiteiten                                                                                                    |                                                          | +                                                                                                    | _ |
|                   | Onderzoek op advies radioloog                                                                                                    |                                                          |                                                                                                    |   |
|                   | Additionele onderzoeken                                                                                                    |                                                          | Vinkingwordon                                                                                                    |   |
|                   | Voeg individueel onderzoek toe                                                                                                    | C                                                        | vinkjes worden                                                                                                    |   |
|                   | Mammografie beiderzijds                                                                                                    |                                                          | automatisch ingevuld 📃 🛸                                                                                                    |   |
| >                 | I<br>I Mammografie beiderzijds  Papabele afvijking (>30 jr)  eerzijdige tepelutivoe (jrvni of bloederig)  Aanwijzing voor maligniteit  Offuse knobbeligheid (>30 jr)  Papabele afvijking (<30 jr, zondar verhoogde kans op r  Orgenssteid  Val hieronder (blok 2) de aanvullende benodigde gegeve | aligniteit)                                              |                                                                                                    |   |
|                   |                                                                                                    |                                                          | Vul klinischo gogovons                                                                                                    |   |
|                   |                                                                                                    |                                                          | vui kiinische gegevens                                                                                                    |   |
|                   | 2. Voeg eventuele informatie toe                                                                                                    |                                                          |                                                                                                    |   |
|                   | 2. Voeg eventuele informatie toe Benodigde gegevens Mammografie beiderzijds                                                                                                    | •••                                                      | mammografie in                                                                                                    |   |
|                   | 2. Voeg eventuele informatie toe<br>Benodigde gegevens<br>Klinische gegevens/vraagstelling,<br>ook syo kachten localiseren /<br>seecificeren                                                                                                    |                                                          | mammografie in                                                                                                    | > |

Figuur 3. Het onderzoek wordt getoond en vinkjes worden aangevinkt

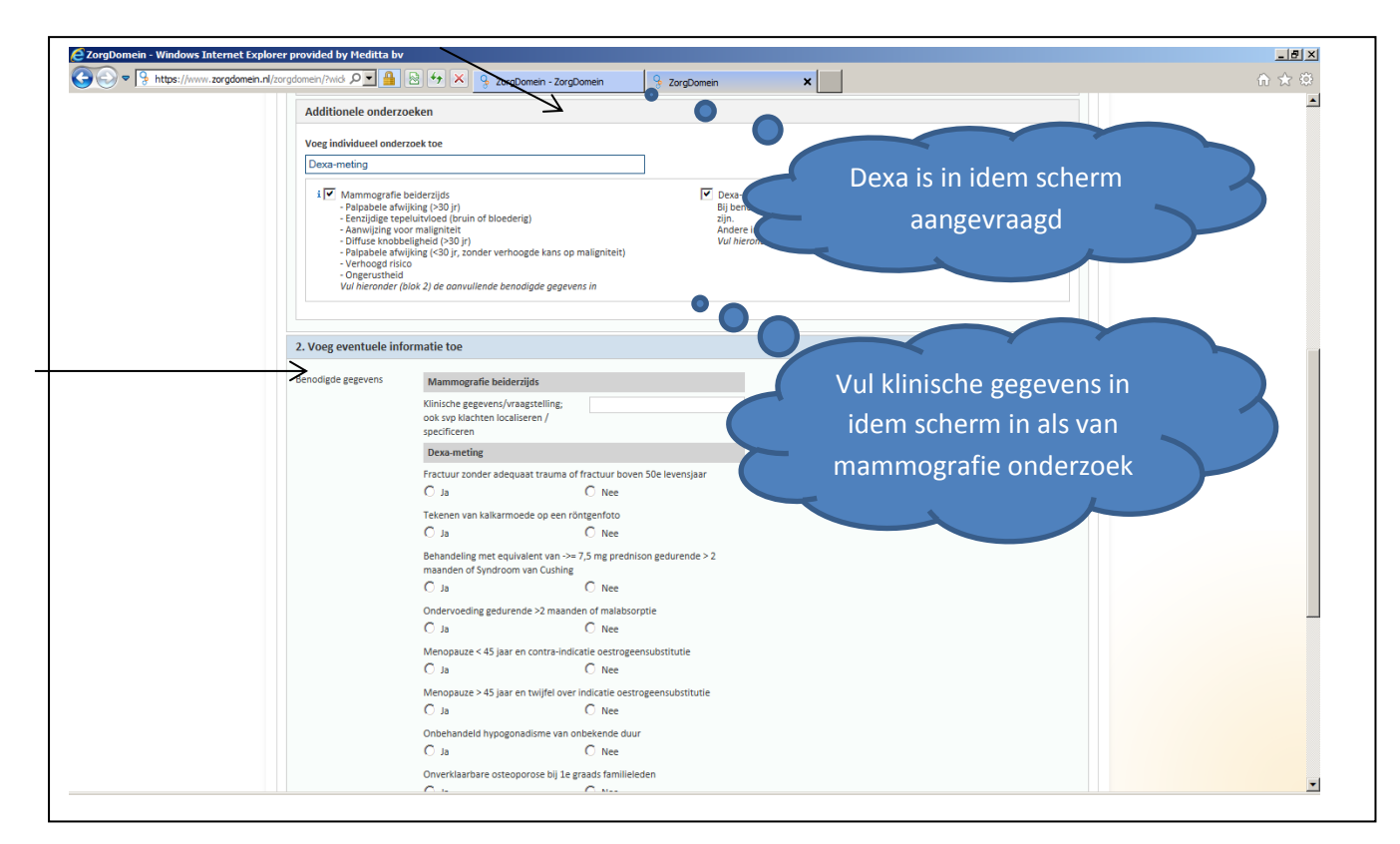

Figuur 4. Het zoeken van nog een onderzoek

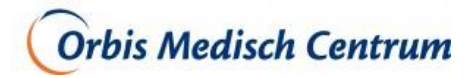

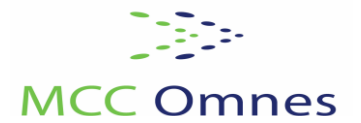

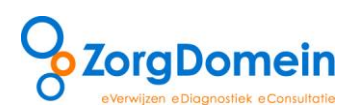

## Tip 2: Afwijkende aanvraag

Indien een aan te vragen onderzoek/bepaling niet op het orderformulier staat, kunt u gebruik maken van de mogelijkheid om een 'afwijkende aanvraag' te doen. Voor OMC is het mogelijk om een afwijkende aanvraag te doen voor echo- of röntgenonderzoek. In de alfabetische lijst wordt de afwijkende aanvraag automatisch onder een onderzoekscategorie in de lijst van onderzoeken/bepalingen getoond.

U kunt als volgt een afwijkende aanvraag doen bij het OMC:

- In de alfabetische lijst zijn de mogelijkheden voor het doen van een afwijkende aanvraag te vinden in de lijst met onderzoeken onder 'Zonodig afwijkende aanvraag/overige vraagstelling echo' en 'Zonodig afwijkende aanvraag/overige vraagstelling röntgen', zie de figuur op de volgende pagina. Vink de betreffende afwijkende aanvraag aan, zie figuur 5
- 2. Vul de aanvullende benodigde gegevens in in blok 2, zie figuur 5. Benoem hierbij naast de klinische gegevens/vraagstelling ook de naam van het gewenste onderzoek
- 3. Klik op 'Verzenden' om de aanvraag naar OMC te verzenden

| erformulier <sup>i</sup> |                                                          |                                                                                                    |          |
|--------------------------|----------------------------------------------------------|----------------------------------------------------------------------------------------------------|----------|
| bleemgestuurd            | lfabetisch                                               |                                                                                                    |          |
| velop                    |                                                          |                                                                                                    | +        |
| Selecteer de gewei       | ste probleemgroep en onderzoeken / bepalingen            |                                                                                                    |          |
| Laboratorium   Fur       | ctieonderzoek   <u>Beeldvormend</u>   Endoscopie   Patho | ologie   Nucleaire geneeskunde                                                                                                    |          |
| Hoofd/hals               |                                                          |                                                                                                    |          |
| i  ☐ Adenoid<br>i        | i Orbita links<br>i Orbita rechts<br>i Os nasale         | i Sinus     i 2vgoma links     i 2vgoma links     i 2vgoma rechts     aanvraag/overige vraagstelling     echo     Vul hieronder (blok 2) de aanvullende     benodigde gegevens in |          |
| Thorax                   |                                                          |                                                                                                    | +        |
| Abdomen                  |                                                          |                                                                                                    | +        |
| Wervelkolom              |                                                          |                                                                                                    | •        |
| Extremiteiten            |                                                          |                                                                                                    | ٠        |
| Onderzoek op advie       | s radioloog                                              |                                                                                                    | ٠        |
| Additionele onderz       | oeken                                                    |                                                                                                    |          |
| Voeg individueel onde    | zoek toe                                                 |                                                                                                    |          |
| Bijv. Kalium             |                                                          |                                                                                                    |          |
| voeg eventuele inf       | ormatie toe                                              |                                                                                                    |          |
| nodigde gegevens         | Zonodig afwijkende aanvraag/overige vraagstelling echo   |                                                                                                    |          |
|                          | Klinische gegevens/vraagstelling                         |                                                                                                    |          |
|                          | Benoem het gewenste onderzoek                            |                                                                                                    |          |
| eden spoed               |                                                          |                                                                                                    | 0        |
| lergieën                 |                                                          |                                                                                                    | <b>^</b> |
|                          |                                                          |                                                                                                    |          |

Figuur 5. In te vullen gegevens bij het aanvragen van een afwijkende aanvraag

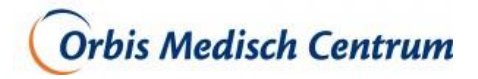

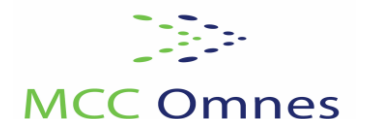

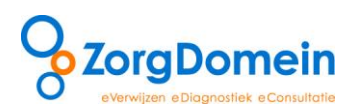

#### Tip 3: Autoriseer uw medewerkers

Het is voor praktijkmedewerkers mogelijk om verwijsbrieven en aanvraagformulieren van de huisarts in te zien, te bewerken of te herzenden. **Wilt u dat een HIDHA, Huisartsassistente of andere medewerker dit voor u doet?** 

Autoriseer dan uw medewerker via het stappenplan in bijlage 3.

#### Vragen en ondersteuning

Heeft u naar aanleiding van deze tips vragen, opmerkingen of suggesties of technische vragen over het gebruik van ZorgDomein? Neem dan contact op met de servicedesk van ZorgDomein, bereikbaar via 020-4715282 of via <u>servicedesk@zorgdomein.nl</u>.

Heeft u vragen over het zorgaanbod zoals OMC dat in ZorgDomein heeft ingericht? Neem dan contact op met MCC Omnes via Simone Schoffeleers (projectleider ZorgDomein voor Orbis Medisch Centrum en MCC Omnes), bereikbaar via ZorgDomein@mcc-omnes.nl.

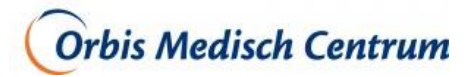

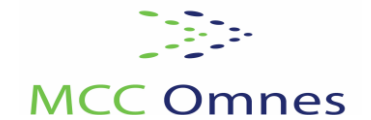

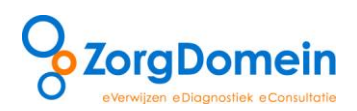

#### Bijlage 1 Stel uw favorieten in

Het is mogelijk zelf in te stellen welke aanvragen als 'Favoriet' worden opgenomen. Zodra u een favoriet heeft aangemaakt, komt u via het snelkeuzemenu aan de rechterkant van het startscherm van ZorgDomein direct in het juiste aanvraagformulier terecht. Dit versnelt het aanvraagproces. ZorgDomein heeft alvast één favoriet voor u aangemaakt waarmee u met één klik terecht komt in het tabblad van het onderzoekstype '*Beeldvormend*' van het orderformulier van Orbis Medisch Centrum. U kunt via deze favoriet ook alle overige diagnostiek die door Orbis Medisch Centrum is ingericht aanvragen. Indien het onderzoek wat u wilt aanvragen geen beeldvormend onderzoek betreft, dient u voor een ander tabblad te kiezen (bijvoorbeeld functieonderzoek) wanneer u diagnostiek via deze favoriet aanvraagt.

U kunt ook voor de overige diagnostiek favorieten aanmaken, waarbij u met één klik direct in het juiste tabblad van het orderformulier terecht komt.

Stel uw favorieten als volgt in:

Voeg favoriet toe

- Selecteer in het startscherm van ZorgDomein het tabblad 'Aanvragen 1<sup>e</sup> lijns diagnostiek' en vervolgens het type aan te vragen diagnostiek
- Selecteer 'Orbis Medisch Centrum' in het scherm 'Overzicht zorgaanbod'. Klik op een aanbod dat u vaak gebruikt voor het betreffende aanvraagtype (zie figuur 1). Hiermee opent het scherm 'Protocol' (zie figuur 2)

|                                                               | Ch V D                                           | Instructiefilms | Mijn Pr                   | ofiel Cont                             | act Log uit   |
|---------------------------------------------------------------|--------------------------------------------------|-----------------|---------------------------|----------------------------------------|---------------|
| ZorgDomein                                                    |                                                  |                 |                           | 10° - 1                                |               |
| verwijzen<br>specialistische zorg 1e lijns diagnostiek        | aanvragen verwijzen<br>teleconsultatie basiszorg | Umeg            | Ingelogd                  | als:                                   |               |
| Aanvraagmenu >> Endoscopie > Colosce                          | ppie                                             |                 | Patiënt: Me<br>Geb.datum: | vr. T Testpersoon - Ge<br>: 28-05-1993 | eluk          |
| Overzicht zorgaanbod <u>Toon</u>                              | op kaart                                         |                 | Zoek                      | in zorgaanbod                          | Sorteer op €  |
| Orbis Medisch Centrum, Sittard-Gelee                          | n (1km)                                          |                 |                           |                                        | Ξ             |
| Aanvraagtype                                                  | Traject in zorginstelling                        |                 | TT dagen                  | Aanvraagcriteria                       | Voorbereiding |
| eerstelijns diagnostiek<br>endoscopie coloscopie m/z dormicum | Onderzoek door gespecialiseerd ve                | 7               | nee                       | nee                                    |               |
| Voeg deze locatie toe aan Mijn Zorglocaties                   |                                                  |                 |                           |                                        |               |
| ▲ Terug                                                       |                                                  |                 |                           |                                        |               |

*Figuur 1. Als u een favoriet wilt aanmaken voor* **Endoscopie**, *kiest u 'Endoscopie' gevolgd door <u>of</u> 'Coloscopie' <u>of</u> 'Gastroscopie' <u>of</u> 'Sigmoïdoscopie'* 

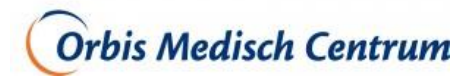

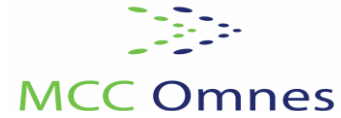

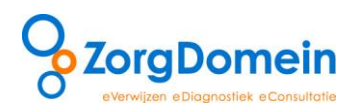

3. Klik onderaan het scherm 'Protocol' op de knop 'Voeg toe aan Favorieten' (zie figuur 2)

|                                                                                                    |                                                 | Instructiefilms | Mijn Profiel  | Contact | Log uit |  |  |  |  |  |
|----------------------------------------------------------------------------------------------------|-------------------------------------------------|-----------------|---------------|---------|---------|--|--|--|--|--|
| verwijzen<br>specialistische zorg aanvrager<br>1e lijns dia                                            | agnostiek aanvragen verwijzen basiszorg         | N N             | Ingelogd als: |         |         |  |  |  |  |  |
| Aanvraagmenu >> Endoscopie >> Orbis Medisch Centrum > eerstelijns diagnostiek<br>Geb.datum: 28-05-1993 |                                                 |                 |               |         |         |  |  |  |  |  |
| Protocol                                                                                               |                                                 |                 |               |         |         |  |  |  |  |  |
| Orbis Medisch Centrum, Sittard-Geleen                                                                  |                                                 |                 |               |         |         |  |  |  |  |  |
| Naam                                                                                                   | endoscopie coloscopie m/z dormicum              |                 |               |         |         |  |  |  |  |  |
| Aanvraagtype                                                                                           | eerstelijns diagnostiek                         |                 |               |         |         |  |  |  |  |  |
| Toegangstijd                                                                                           | 7 dagen                                         |                 |               |         |         |  |  |  |  |  |
| Traject                                                                                                | Onderzoek door gespecialiseerd verpleegkundige. |                 |               |         |         |  |  |  |  |  |
| Aanvraagcriteria <sup>i</sup>                                                                          |                                                 |                 |               |         |         |  |  |  |  |  |
| Voorbereiding aanvrager <sup>i</sup>                                                                   |                                                 |                 |               |         |         |  |  |  |  |  |
| Aanwijzingen aanvrager                                                                                 |                                                 |                 |               |         |         |  |  |  |  |  |
| Naslagwerk aanvrager                                                                                   | Niet beschikbaar                                |                 |               |         |         |  |  |  |  |  |
| Aanwijzingen patiënt                                                                                   |                                                 |                 |               |         |         |  |  |  |  |  |
| Patiëntdocumentatie <sup>i</sup>                                                                       | Patiëntbericht                                  |                 |               |         |         |  |  |  |  |  |
| Afhandeling patiëntdocumentatie                                                                        | Aangevinkte documenten worden geprint           |                 |               |         |         |  |  |  |  |  |
| Terug     Print protocol     Voeg toe aan Favorieten     Aanvragen diagnostiek                         |                                                 |                 |               |         |         |  |  |  |  |  |

Figuur 2. Klik onderaan het scherm 'Protocol ' op de knop 'Voeg toe aan Favorieten'

4. Geef een herkenbare naam op voor deze favoriet en voeg de aanvraag toe aan de lijst met favorieten door te klikken op de knop 'OK' (figuur 3)

| $\circ$                                               |                 |                              |                            |                   | Instructiefilms | Mijn Profiel                                       | Contact      | Log uit        |
|-------------------------------------------------------|-----------------|------------------------------|----------------------------|-------------------|-----------------|----------------------------------------------------|--------------|----------------|
| ZorgDomein                                            |                 |                              |                            |                   |                 |                                                    |              | And the second |
| 0                                                     |                 |                              |                            | Uitleg            |                 |                                                    |              |                |
| verwijzen aanvrager specialistische zorg 1e lijns die | n<br>agnostiek  | aanvragen<br>teleconsultatie | verwijzen<br>basiszorg     |                   |                 | Ingelogd als:                                      |              |                |
| Aanvraagmenu >> Endosco                               | opie > Coloscor | <u>oie</u> >> Orbis Medisch  | Centrum > eerstelijns diag | nostiek           |                 | Patiënt: Mevr. T Testpers<br>Geb.datum: 28-05-1993 | soon - Geluk |                |
| Protocol                                              |                 |                              |                            |                   |                 |                                                    |              |                |
| Orbis Medisch Centrum, Sitta                          | ard-Geleen      |                              |                            |                   |                 |                                                    |              |                |
| Naam                                                  | Geef ee         | en naam on vo                | or deze favoriet e         | en klik 'OK' om r | le favoriet toe | te voegen                                          |              |                |
| Aanvraagtype                                          | 000100          |                              |                            |                   |                 | te voegen.                                         |              |                |
| Toegangstijd                                          | Naam            | Orbis MC / Ende              | oscopie                    |                   |                 |                                                    |              |                |
| Traject                                               |                 |                              |                            |                   | Annulere        | n OK                                               |              |                |
| Aanvraagcriteria <sup>1</sup>                         |                 |                              |                            |                   |                 | 7                                                  |              |                |
| Voorbereiding aanvrager <sup>i</sup>                  |                 |                              |                            |                   |                 |                                                    |              |                |
| Aanwijzingen aanvrager                                |                 |                              |                            |                   |                 |                                                    |              |                |
| Naslagwerk aanvrager                                  | Niet besch      | ikbaar                       |                            |                   |                 |                                                    |              |                |
| Aanwijzingen patiënt                                  |                 |                              |                            |                   |                 |                                                    |              |                |
|                                                       |                 |                              |                            |                   |                 |                                                    |              |                |
| Patiëntdocumentatie *                                 | ☑ Patiën        | tbericht                     |                            |                   |                 |                                                    |              |                |
| Afhandeling patiëntdocumentatie                       | Aangevink       | te documenten word           | len geprint                |                   |                 |                                                    |              |                |
| Terug 🔐 Print pr                                      | otocol          |                              |                            |                   | Voeg toe aan    | Favorieten Aanv                                    | ragen diagr  | nostiek 🕨      |

Figuur 3. Geef een herkenbare naam op voor de favoriet en klik op de knop 'OK'

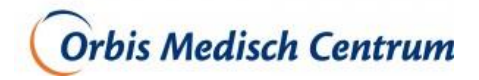

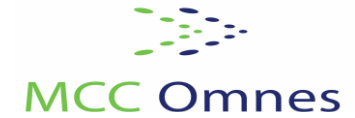

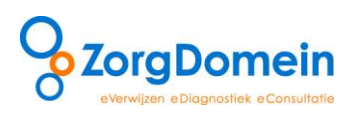

De aanvraag die u zojuist als 'Favoriet' heeft aangemaakt, verschijnt nu onder de al bestaande Favoriet 'Orbis MC / beeldvormend onderzoek' (zie figuur 4)

| & ZorgDomein                                                                     | Instructiefilms Mijn Profiel Contact Log uit                  |
|----------------------------------------------------------------------------------|---------------------------------------------------------------|
| verwijzen<br>specialistische zorg 1e lijns diagnostiek teleconsultatie basiszorg | Ingelogd als:                                                 |
| Verwijzen naar specialistische zorg                                              | Patiënt: Mevr. T Testpersoon - Geluk<br>Geb.datum: 28-05-1993 |
| Verkort verwijsredenmenu (ICPC-code L15) i                                       | Favorieten diagnostiek <sup>i</sup>                           |
| Toon volledig menu                                                               | Orbis MC / beeldvormend onderzoek                             |
| Anesthesiologie - pijngeneeskunde                                                | Orbis MC / endoscopie                                         |
| Geriatrie                                                                        |                                                               |
| Heelkunde                                                                        | Linkbox <sup>i</sup>                                          |
| Interne geneeskunde                                                              | KSYOS TeleMedisch Centrum                                     |
| Kindergeneeskunde                                                                |                                                               |
| Orthopedie                                                                       |                                                               |
| Reumatologie                                                                     | Statusoverzicht <sup>i</sup>                                  |
| Revalidatiegeneeskunde                                                           | Openstaande verwijsbrieven/aanvr. (18)                        |
| Sportgeneeskunde                                                                 | Openstaande acties teleconsultatie (0)                        |
|                                                                                  | Afgeronde verwijzingen/aanvr. (1)                             |

Figuur 4. De favoriete aanvraag verschijnt onder de kop 'Favorieten diagnostiek' rechts in het snelkeuzemenu

 Herhaal eventueel bovenstaande 4 stappen voor de overige type onderzoeken: Functieonderzoek en Nucleaire geneeskunde. U heeft dan vier favorieten voor het aanvragen van diagnostiek bij Orbis Medisch Centrum in uw snelkeuzemenu.

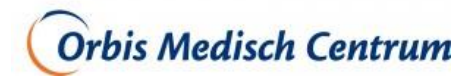

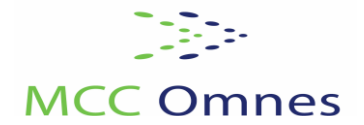

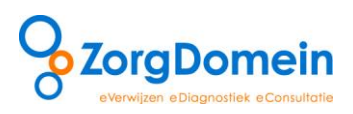

# Aanpassen en verwijderen favorieten

1. Selecteer de optie 'Favorieten beheren' onder het tabblad 'Mijn Profiel', rechts bovenaan het scherm van ZorgDomein (zie figuur 5).

| 0                      |                                   | S         | the state                                                                                                    | 7.79    | Instructiefilms            | Mijn Profiel           | Contact Log uit                       |
|------------------------|-----------------------------------|-----------|----------------------------------------------------------------------------------------------------|---------|----------------------------|------------------------|---------------------------------------|
| ZorgDon                | nein                              |           | ALL ALL ALL ALL ALL ALL ALL ALL ALL ALL                                                                                                    |         | Basisgegevens beheren      |                        | 1 20 10 1000                          |
| 0                      |                                   | 1         | No. of Concession, No. of Concession, No. of Conces | Uitleg. | Mijn Zorglocaties beheren  |                        |                                       |
| verwijzen              | aanvragen<br>Te lijne die meetiek | aanvragen | aanvragen                                                                                                    | <       | Favorieten beheren         |                        | and have                              |
| specialistische zorg   | Te iijns diagnostiek              | telezorg  | Dasiszong                                                                                                    |         | Linkbox beheren            |                        |                                       |
| Venuiizen nee          |                                   | aha zava  |                                                                                                    |         | Onderdelen brieven en forr | mulieren beheren       | snaam 🗧                               |
| verwijzen naa          | ar specialistis                   | che zorg  |                                                                                                    |         | Managementrapportage ge    | enereren/inzien        | 1                                     |
| Toon verkort me        | nu o.b.v. ICPC                    |           |                                                                                                    |         | Gebruikersvoorwaarden to   | nen -                  | eki                                   |
| Allergologie           | •                                 | ]         |                                                                                                    |         |                            | Oefenziekenhuis locati | e 1 / Laboratorium                    |
| Anesthesiologie - pijn | geneeskunde 💦 🕨                   | ]         |                                                                                                    |         |                            |                        | 3                                     |
| Cardiologie            | +                                 |           |                                                                                                    |         |                            | Linkbox <sup>i</sup>   | i i i i i i i i i i i i i i i i i i i |
| Dermatologie           |                                   |           |                                                                                                    |         |                            | PatientCoach           | 100                                   |
| Geriatrie              |                                   |           |                                                                                                    |         |                            |                        |                                       |
| Gynaecologie-verlosk   | unde 🕨 🕨                          |           |                                                                                                    |         |                            |                        | 8                                     |
| Heelkunde              | · · · · ·                         |           |                                                                                                    |         |                            | Statusoverzicht*       | 9                                     |
| Interne geneeskunde    |                                   |           |                                                                                                    |         |                            | Openstaande verwijsb   | rieven/aanvr. (21)                    |
| KNO-heelkunde          | · · · · ·                         |           |                                                                                                    |         |                            | Openstaande acties te  | lezorg (6)                            |
| Kindergeneeskunde      | · · · · · ·                       |           |                                                                                                    |         |                            | Afzeronde verwiizinger | ofaator (1)                           |
| Klinische genetica     |                                   |           |                                                                                                    |         |                            | rigerende ternigenger  | ( and ( a)                            |
| Longziekten            | · · · · ·                         |           |                                                                                                    |         |                            |                        |                                       |
| Maag-darm-leverziekt   | ten 🕨                             |           |                                                                                                    |         |                            |                        |                                       |
| Medische psychologie   | : +                               |           |                                                                                                    |         |                            | © ZorgDomein v.4.4.6.  | 1 2013                                |
| Mondziekten, Kaak- e   | in 🕨                              |           |                                                                                                    |         |                            |                        |                                       |
| Aangezichtschirurgie   |                                   |           |                                                                                                    |         |                            |                        |                                       |
| Neurologie             | •                                 |           |                                                                                                    |         |                            |                        |                                       |
| Oogheelkunde           |                                   |           |                                                                                                    |         |                            |                        |                                       |
| Orthopedie             |                                   |           |                                                                                                    |         |                            |                        |                                       |
| Plastische chirurgie   |                                   |           |                                                                                                    |         |                            |                        |                                       |
| Psychiatrie/GGZ        |                                   |           |                                                                                                    |         |                            |                        |                                       |
| Reumatologie           | •                                 |           |                                                                                                    |         |                            |                        |                                       |
| Revalidatiegeneeskun   | ide 🕨 🕨                           |           |                                                                                                    |         |                            |                        |                                       |
| Sportgeneeskunde       | •                                 |           |                                                                                                    |         |                            |                        |                                       |
| Urologie               | •                                 |           |                                                                                                    |         |                            |                        |                                       |
| Verst. gehandicapten   | geneeskunde 🔹 🕨                   |           |                                                                                                    |         |                            |                        |                                       |

Figuur 5. De optie 'Favorieten beheren' staat onder het kopje 'Mijn Profiel'

2. Klik binnen het tabblad 'Diagnostiek' bij de aan te passen favoriet op de naam van de favoriet en pas de tekst aan (zie figuur 6, in dit voorbeeld zou u op de tekst Testlocatie 1/Echo Bloedvaten klikken)). Klik daarna op Opslaan.

# Verwijder favorieten

- 1. Selecteer de optie 'Favorieten beheren' onder het tabblad 'Mijn Profiel', rechts bovenaan het scherm van ZorgDomein (zie figuur 5).
- Klik binnen het tabblad 'Diagnostiek' bij de te verwijderen favoriet op 'verwijder' (zie figuur 6).

Als u alle favorieten in 1 keer wilt verwijderen, klik dan op de knop 'Alle favorieten verwijderen'.

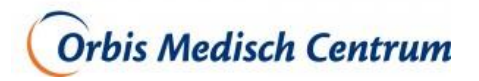

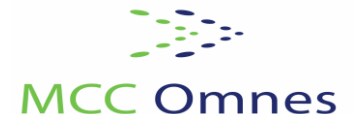

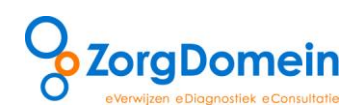

| $\mathbf{\circ}$          |                         |              |                    |                | nstructiefilms    | Mijn Profiel              | Contact | Log uit   |  |
|---------------------------|-------------------------|--------------|--------------------|----------------|-------------------|---------------------------|---------|-----------|--|
| Zorg                      | Domein                  | $\mathbf{X}$ |                    |                | 2123              | 1 - 5                     | 1.7 %   |           |  |
|                           |                         | J.           |                    | Uitleg         |                   | Ingelogd als: Huisarts    |         |           |  |
|                           | ٦                       |              |                    |                |                   |                           |         |           |  |
| <ul> <li>Terug</li> </ul> |                         |              |                    |                |                   |                           |         |           |  |
| Favoriet                  | en beheren <sup>i</sup> |              |                    |                |                   |                           |         |           |  |
| Diamont                   | - L. Detherster         |              |                    |                |                   |                           | × 1     |           |  |
| Diagnostie                | Prikposten              |              |                    |                |                   |                           | $\sim$  |           |  |
| Volgorde                  | Naam Favoriet           |              | Onderzoek          |                | Zorglocatie       |                           |         |           |  |
| -                         | Testlocatie 1 /Echo Blo | edvaten      | Beeldvormend / Ech | o / Bloedvaten | Oefenziekenhuis / | Oefenziekenhuis locatie 1 |         | verwijder |  |
|                           |                         |              |                    |                |                   |                           |         |           |  |
| Alle Fav                  | vorieten verwijderen    |              |                    |                |                   |                           |         | Dpslaan   |  |
|                           |                         |              |                    |                |                   |                           |         |           |  |
| ◀ Terug                   | ŵ                       |              |                    |                |                   |                           |         |           |  |
|                           |                         |              |                    |                |                   |                           |         |           |  |

Figuur 6: verwijder de favoriet door te klikken op 'verwijder'

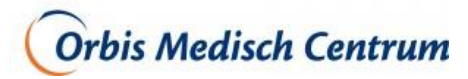

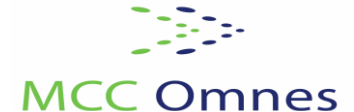

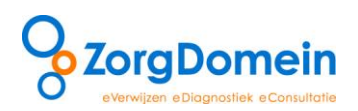

## Bijlage 2 Stel het voorkeursformulier in op de alfabetische lijst

U kunt zelf instellen welk aanvraagformulier standaard wordt getoond bij een aanvraag van 1<sup>e</sup> lijns diagnostiek via ZorgDomein. Indien u altijd de alfabetische lijst gebruikt voor het aanvragen van 1<sup>e</sup> lijns diagnostiek, kunt u deze lijst als standaard instellen, zodat het orderformulier altijd in de alfabetische lijst opent.

Stel het alfabetische formulier als volgt in:

- 1. Ga rechtsboven in uw scherm naar 'Mijn Profiel' en klik vervolgens op 'Onderdelen brieven en formulieren beheren'
- 2. Klik op 'Aanvraagformulieren', selecteer uw voorkeursformulier, de alfabetische lijst, onder het kopje 'Voorkeursformulier ordermodule' en klik op 'Opslaan' (zie figuur 7)

|                                                                                                    | 2                                    | VAD                           | Instructiefilms | Mijn Profiel  | Contact | Log uit |
|----------------------------------------------------------------------------------------------------|--------------------------------------|-------------------------------|-----------------|---------------|---------|---------|
| ZorgDomein                                                                                                    | ()                                   |                               | V/LA:           | 11 5          | 130     |         |
|                                                                                                    |                                      | Uitleg                        |                 | Ingelogd als: |         |         |
|                                                                                                    |                                      |                               |                 |               |         |         |
| ◀ Terug                                                                                                    |                                      |                               |                 |               |         |         |
| Onderdelen brieven e                                                                                                    | n aanvraagform                       | nulieren beheren <sup>i</sup> |                 |               |         |         |
|                                                                                                    | Tudiviuugioin                        |                               |                 |               |         |         |
| Verwijsbrieven Aanvraagfor                                                                                                    | nulieren                             |                               |                 |               |         |         |
| Voorkeursformulier ordermodule i                                                                                                    |                                      |                               |                 |               |         |         |
| Probleemgestuurd     Alfabatische liist                                                                                                    |                                      |                               |                 |               |         |         |
| Instellingsformulier                                                                                                    |                                      |                               |                 |               |         |         |
| Townships and all and all and a |                                      |                               |                 |               |         |         |
| Lab aanvraagformulieren terugkop                                                                                                    | n<br>opelen als Edifact <sup>i</sup> |                               |                 |               |         |         |
| Aanvraagformulieren eerstelijns d                                                                                                    | iagnostiek terugkoppelen al          | ls Edifact <sup>i</sup>       |                 |               |         |         |
| Edifactadres <sup>i</sup>                                                                                                    |                                      |                               |                 |               |         |         |
|                                                                                                    |                                      | Opslaan                       |                 |               |         |         |
|                                                                                                    |                                      |                               |                 |               |         |         |
| ▲ Terug                                                                                                    | •                                    |                               |                 |               |         |         |
|                                                                                                    |                                      |                               |                 |               |         |         |

Figuur 7. Stel hier uw voorkeursformulier in

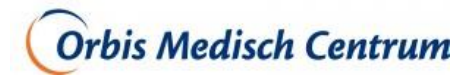

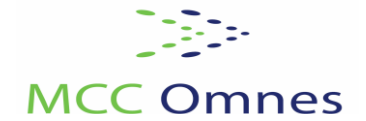

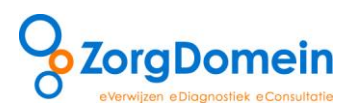

#### Bijlage 3 Autoriseer uw medewerker(s)

Het is voor praktijkmedewerkers mogelijk om verwijsbrieven en aanvraagformulieren van de huisarts in te zien, te bewerken of te herzenden. Daarvoor dienen de praktijkmedewerkers wel geautoriseerd te zijn door de huisarts. Middels onderstaande stappen kan de autorisatie worden ingesteld.

- 1. Ga rechtsboven in uw scherm naar 'Mijn Profiel' en klik vervolgens op 'Basisgegevens beheren'
- 2. Klik op 'Autorisatie medewerkers', vink de namen van de te autoriseren medewerkers aan die documenten mogen inzien, afmaken en herzenden en klik vervolgens op 'Opslaan' (zie figuur 8)

| $\circ$                        |                          |                         | Instructiefilms         | Mijn Profiel  | Contact | Log uit |
|--------------------------------|--------------------------|-------------------------|-------------------------|---------------|---------|---------|
|                                | (Y)                      |                         | A HAS                   | 1 222 5       | 1       |         |
| 0                              |                          | Uitleg                  |                         |               |         | 4       |
|                                |                          |                         |                         | Ingelogd als: |         |         |
|                                |                          |                         |                         |               |         |         |
| 4 Terug                        |                          |                         |                         |               |         |         |
| , icius                        |                          |                         |                         |               |         |         |
| Basisgegevens beheren          | 1                        |                         |                         |               |         |         |
| Basisgegevens gebruiker Basisg | enevera haisa tapesktiik | Autorisatie medewerkers | Beschikbaarheid voor ov | erleg         |         |         |
| De volgende medewerkers mogen  | Dubbele testhuisarts     | <u>verwijder</u>        |                         |               |         |         |
| mijn documenten inzien/afmaken | Test Huisarts            | verwijder<br>verwijder  |                         |               |         |         |
| /herzenden *                   | jan                      | verwijder               |                         |               |         |         |
|                                | joyce                    | verwijder               |                         |               | 7       | Onclaan |
|                                |                          |                         |                         |               |         | Obsiggi |

Figuur 8. Autoriseer hier uw medewerker(s) voor het inzien/afmaken/herzenden van documenten